USER'S & DEVELOPER'S MANUAL (DRAFT VERSION)

### WEB GEOMETRY LABORATORY

URL: http://hilbert.mat.uc.pt/WebGeometryLab/index.php

Pedro Quaresma & Vanda Santos

\_\_\_\_

2015/06/18 (v98)

# Contents

| Ι        | User's Manual 9 |                          |                                      |           |  |  |  |  |  |  |  |
|----------|-----------------|--------------------------|--------------------------------------|-----------|--|--|--|--|--|--|--|
| 1        | Introduction    |                          |                                      |           |  |  |  |  |  |  |  |
|          | 1.1             | Base S                   | System                               | 12        |  |  |  |  |  |  |  |
|          | 1.2             | WGL                      | Open Project                         | 13        |  |  |  |  |  |  |  |
| <b>2</b> | Tea             | chers                    |                                      | 15        |  |  |  |  |  |  |  |
|          | 2.1             | Setting                  | g a Class                            | 15        |  |  |  |  |  |  |  |
|          | 2.2             | Prepar                   | ring a Work-session                  | 15        |  |  |  |  |  |  |  |
|          |                 | 2.2.1                    | Teacher's Stand-alone Work-session   | 16        |  |  |  |  |  |  |  |
|          |                 | 2.2.2                    | Teacher's Collaborative Work-session | 16        |  |  |  |  |  |  |  |
|          | 2.3             | Adapt                    | ative Module                         | 16        |  |  |  |  |  |  |  |
|          |                 | 2.3.1                    | Capturing the Information            | 16        |  |  |  |  |  |  |  |
|          |                 | 2.3.2                    | Visualising the Information          | 16        |  |  |  |  |  |  |  |
| 3        | Students        |                          |                                      |           |  |  |  |  |  |  |  |
|          |                 | 3.0.3                    | Student's Stand-alone Worksession    | 19        |  |  |  |  |  |  |  |
|          |                 | 3.0.4                    | Student's Collaborative Worksession  | 19        |  |  |  |  |  |  |  |
| <b>4</b> | Adr             | $\operatorname{ninistr}$ | ators                                | <b>21</b> |  |  |  |  |  |  |  |
|          | 4.1             | Setting                  | g a New Server                       | 21        |  |  |  |  |  |  |  |
|          |                 | 4.1.1                    | WGL files                            | 21        |  |  |  |  |  |  |  |
|          |                 | 4.1.2                    | WGL Database                         | 22        |  |  |  |  |  |  |  |
|          | 4.2             | Admin                    | nstrating Users                      | 23        |  |  |  |  |  |  |  |
|          |                 | 4.2.1                    | Create new users                     | 23        |  |  |  |  |  |  |  |
|          | 4.3             | Admin                    | strating the Server                  | 24        |  |  |  |  |  |  |  |
| тт       | Б               | 1                        |                                      | 95        |  |  |  |  |  |  |  |
| 11       | De              | evelop                   | er's Manual                          | 25        |  |  |  |  |  |  |  |
| <b>5</b> | Intr            | oducti                   | on                                   | <b>27</b> |  |  |  |  |  |  |  |
|          | 5.1             | Base S                   | Jystem                               | 27        |  |  |  |  |  |  |  |
|          | 5.2             | WGL                      | Open Project                         | 28        |  |  |  |  |  |  |  |
| 6        | Glo             | bal Str                  | ructure                              | 29        |  |  |  |  |  |  |  |

| 7  | Collaborative Module                                                                                      |                 |  |  |  |  |  |  |  |  |  |
|----|----------------------------------------------------------------------------------------------------|-----------------|--|--|--|--|--|--|--|--|--|
| 8  | Adaptive Module                                                                                           |                 |  |  |  |  |  |  |  |  |  |
| 9  | DGS Integration                                                                                           |                 |  |  |  |  |  |  |  |  |  |
| 10 | 0 GATP Interation                                                                                         |                 |  |  |  |  |  |  |  |  |  |
| 11 | Permission System                                                                                         | 39              |  |  |  |  |  |  |  |  |  |
| 12 | Database                                                                                                  | 41              |  |  |  |  |  |  |  |  |  |
| 13 | Internationalisation / Localisation<br>13.1 Internationalisation ( $i18n$ )                               | <b>43</b><br>43 |  |  |  |  |  |  |  |  |  |
|    | 13.1.1 Environment Variables                                                                              | 43              |  |  |  |  |  |  |  |  |  |
|    | 13.1.2       PHP 118n                                                                                     | $\frac{43}{44}$ |  |  |  |  |  |  |  |  |  |
|    | 13.2.1Prepare the Translation Files                                                                       | 44<br>44        |  |  |  |  |  |  |  |  |  |
|    | 13.2.3 Install the Translations       13.3 Translations         13.3 Translations       13.3 Translations | 44<br>45        |  |  |  |  |  |  |  |  |  |

# List of Figures

| 2.1          | Creating a Class                                                                                                   | 15       |
|--------------|----------------------------------------------------------------------------------------------------|----------|
| 2.2          | Groups to Students Relationships                                                                                   | 15       |
| 2.3          | Preparing a Task—Angle Bisector                                                                                    | 16       |
| 2.4          | Collaborative Work Sessions to Groups Relationship                                                                 | 16       |
| 2.5          | Collaborative Work Sessions—Changing the Status                                                                    | 17       |
| 2.6          | Collaborative Work Sessions—Teachers' Perspective                                                                  | 17       |
| 2.7          | Playing Students' Workbench Work                                                                                   | 18       |
| $3.1 \\ 3.2$ | Collaborative Work Sessions—Students' Prespective Collaborative Work Sessions—Students' Prespective, Lock Released | 19<br>19 |
| 4.1          | New Teacher Registration Form                                                                                      | 23       |
| 4.2          | Teachers Listing                                                                                                   | 24       |
| 12.1         | Entity-Relationship Diagram (MySQL-Workbench)                                                                      | 41       |

# List of Tables

| Access to the Database Information File  | 22                                      |
|------------------------------------------|-----------------------------------------|
| WGL Local Information File (fragment)    | 22                                      |
| Electronic Message sent to Administrator | 24                                      |
|                                          |                                         |
| Translations                             | 45                                      |
|                                          | Access to the Database Information File |

# Part I

# User's Manual

## Introduction

The WGL platform, had its roots in GeoThms,<sup>1</sup> a Web-based framework for exploring geometric knowledge that integrates a DGS, Geometry Automatic Theorem Provers (GATPs) and a repository of geometric constructions, figures and proofs (Quaresma and Janičić, 2007). From this system some of the authors developed a first system, GeoGCLC, where a DGS and a repository of geometric constructions were integrated into a Web-based framework for learning geometry. The difficulties encountered in the integration of GeoGCLC in the learning management system Moodle,<sup>2</sup> as a SCORM module (Wisher, 2009), lead to the conclusion that there is a need for a more flexible approach regarding the integration of DGS applets in a learning environment (Santos and Quaresma, 2008). This led to the development of the Web Geometry Laboratory (WGL).

With the development of WGL our aim was to build a blended learning Web environment for geometry with collaborative, adaptive and automatic reasoning features. An environment to be used in a classroom, in synchronous interactions, mediated by a teacher, but also in synchronous and asynchronous, remote access.

The main features of the Web Geometry Laboratory (v1.4) are:

- An integrated DGS;
- A user's management module for: administrator(s), teachers and students, allowing the definition of classes and groups;
- A repository of geometric problems: each user has his/her own list of constructions;
- A permissions system allowing the sharing (or not) of each construction between users and groups;
- A collaborative module, where a given geometric task can be worked collaboratively by a group of users;

<sup>&</sup>lt;sup>1</sup>http://hilbert.mat.uc.pt/GeoThms/ <sup>2</sup>https://moodle.org/

- An adaptive module, allowing the capture of all the information regarding the students interactions with the system. This information can them be viewed and analysed by teachers;
- A chat, to allow the exchange of short textual messages between users engaged in a collaborative session;
- A forum to allow the exchange of messages between users about different subjects regarding the *WGL*.

In the next chapters we will describe all these features in detail.

#### 1.1 Base System

A classroom session using WGL is understood as a Web laboratory where all the students (eventually in small groups) and the teacher will have a computer running Web browsers, with the WGL site opened.

The WGL is a client/server application. The WGL server is the place where all the information is kept: the log-in information; the groups definitions; the geometric constructions of each user; the users activity logs; etc. The clients will access the server through a Web browser, loading an instance of the DGS applet each and using the server to all the needed information exchange. For a remote access to the WGL servers<sup>3</sup> we estimate that a normal bandwidth ( $\geq 20$ Mbps) will be enough.

There are four distinct types of users: administrators, teachers, students and anonymous visitors. The administrator(s) main role is the administration of teachers. They have also access to the log-in information off all users, information that can be used to streamline the server.

Teachers are privileged users, in the sense that they are capable of defining other users, their students. At the beginning of each school year the teachers should define all their classes, the students in each class and, if needed, the aggregation of the students into groups.

The students, each linked to a given teacher, are able to work on the platform, performing tasks created by their teachers and/or pursuing their own work. Students are unable to create other users.

Finally, the anonymous visitor is a student-type user, not linked to any teacher and because of that, unable to participate in collaborative sessions. The purpose of this type of user is solely to allow unregistered users to test the *WGL* platform.

Each user (teachers/students) has access to a "scrapbook" in the server where she/he can keep all the geometric construction produced using the DGS integrated in the WGL platform. Each user will have full control over this personal scrapbook, having the possibility of saving, modifying and deleting each construction produced. Each user has also access to the list of constructions made available by the other users.

<sup>&</sup>lt;sup>3</sup>International/Portugal: http://hilbert.mat.uc.pt/WebGeometryLab; Serbia: http://jason.matf.bg.ac.rs/wgl

To allow sharing geometric constructions among users, a permissions system was implemented. This permissions system is similar to the usual "file permissions system", but more flexible so far the users/groups relationship is concerned allowing to specify reading, writing and visibility permissions, per geometric construction, user and group. By default, the teachers will belong to all the groups they had created, giving them the group access privilege to their students' constructions (Santos and Quaresma, 2012, 2013a)

#### **1.2 WGL Open Project**

The Web Geometry Laboratory is an open-source project.<sup>4</sup> The server must be hosted by an Web-server, the (e.g. Apache server) clients may use any Web-browser available. The database; (to keep: constructions; users information, constructions permissions, etc.) the DGS JavaScript applet; the synchronous and asynchronous interaction, are all implemented using free cross-platform software, namely GeoGebra, PHP, JavaScript, AJAX, JSON, JQuery, MySQL, and Web-standards like HTML5, CSS style-sheets and XML. The WGL is an internationalised system with the English language as the default language and already localised to the Portuguese and Serbian languages.

<sup>&</sup>lt;sup>4</sup>http://webgeometrylab.sourceforge.net/

# Teachers

### 2.1 Setting a Class

| e 🕞<br>Iceweasel T 🗌 Web Geometry Laboratory |                |                                                                            |               | Web Georeatry Laboratory - Leavenand |                                                                  |                                                           |        |                 |                         |                                               |                                                          |         |
|----------------------------------------------|----------------|----------------------------------------------------------------------------|---------------|--------------------------------------|------------------------------------------------------------------|-----------------------------------------------------------|--------|-----------------|-------------------------|-----------------------------------------------|----------------------------------------------------------|---------|
| Access to the list of available construction |                | of Access to the DGS<br>ctions Veb Geometry Laboratory / JavaScript applet |               |                                      |                                                                  |                                                           |        |                 | Teacher: Pedro Quaresma |                                               |                                                          |         |
| Forum / H                                    | elp            | List of                                                                    | Constructions |                                      |                                                                  | Workbench                                                 | -      |                 | Administration          |                                               | Collaborative Work                                       | Logout  |
| Class Management<br>Personal Information     | Students Manag | ement Groups                                                               | s Management  | User to                              | Groups I<br>Class<br>Class Nas<br>Number o<br>Level:<br>Class de | Management Students details Student details Student tails | Is del | ion Geo<br>ails | Construction to Groups  | Management<br>- Class N<br>- Numbe<br>- Level | GeoConstruction Parmasions Mar<br>Name<br>er of Students | agement |
| Profi                                        | iction Server  |                                                                            |               |                                      |                                                                  |                                                           |        |                 |                         |                                               | # <b>2</b>                                               |         |

Figure 2.1: Creating a Class

#### 2.2 Preparing a Work-session

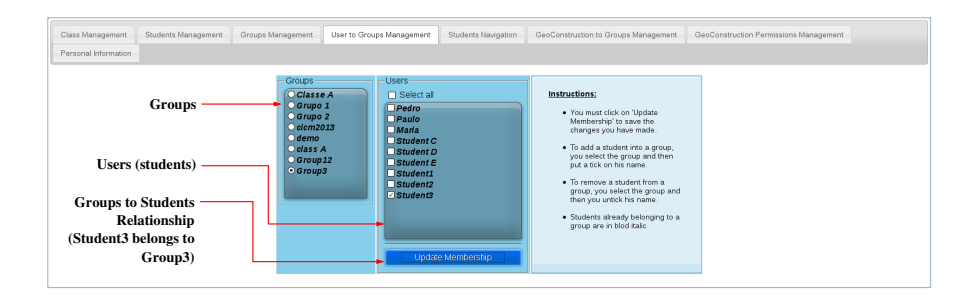

Figure 2.2: Groups to Students Relationships

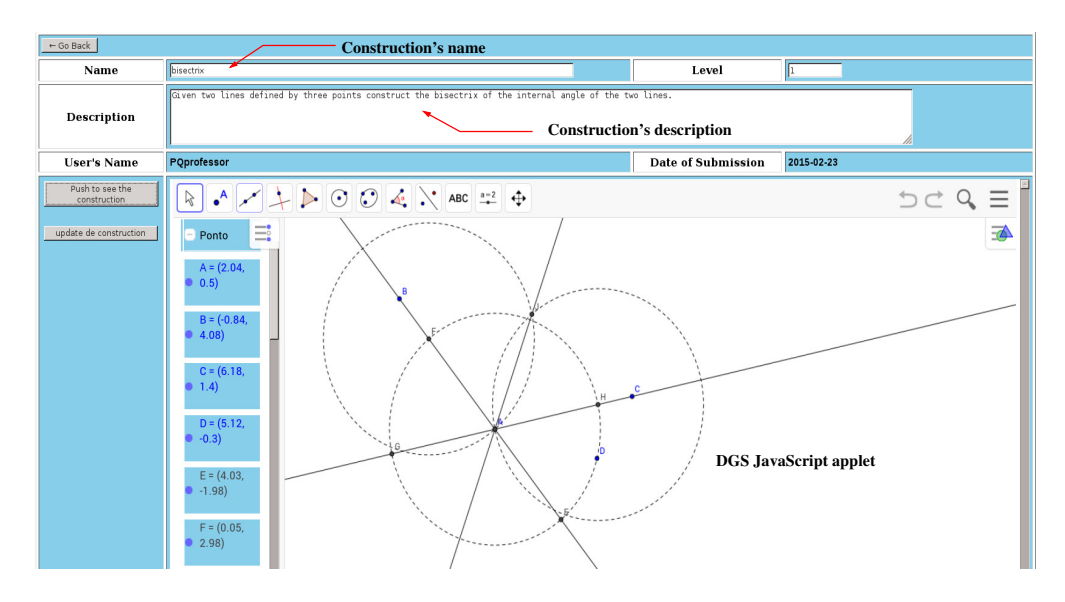

Figure 2.3: Preparing a Task—Angle Bisector

2.2.1 Teacher's Stand-alone Work-session

2.2.2 Teacher's Collaborative Work-session

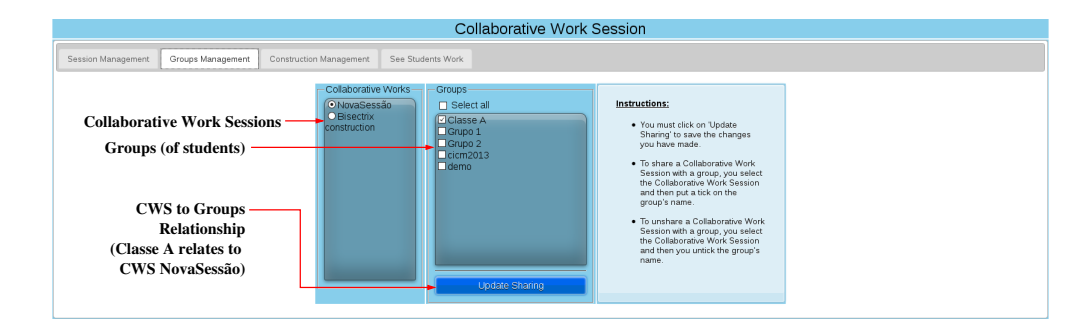

Figure 2.4: Collaborative Work Sessions to Groups Relationship

#### 2.3 Adaptative Module

- 2.3.1 Capturing the Information
- 2.3.2 Visualising the Information

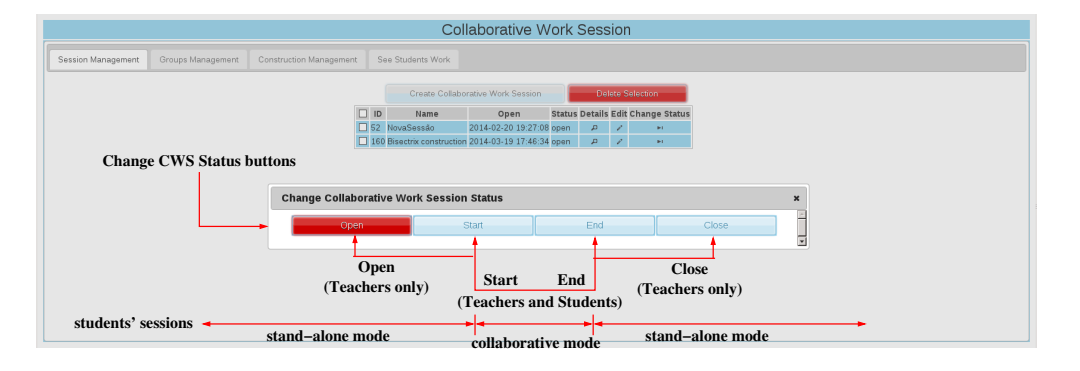

Figure 2.5: Collaborative Work Sessions—Changing the Status

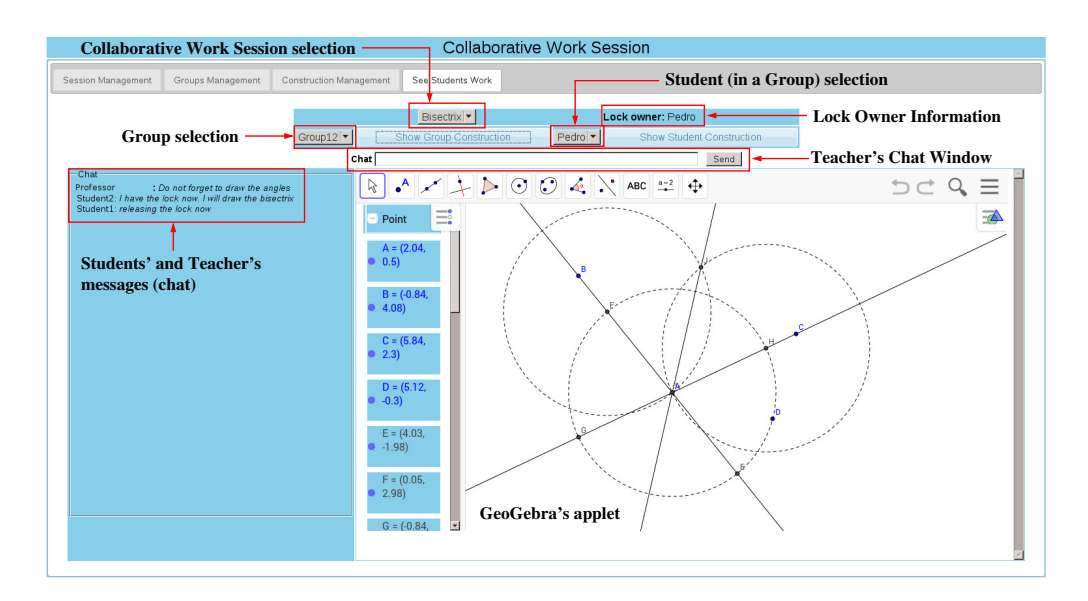

Figure 2.6: Collaborative Work Sessions—Teachers' Perspective

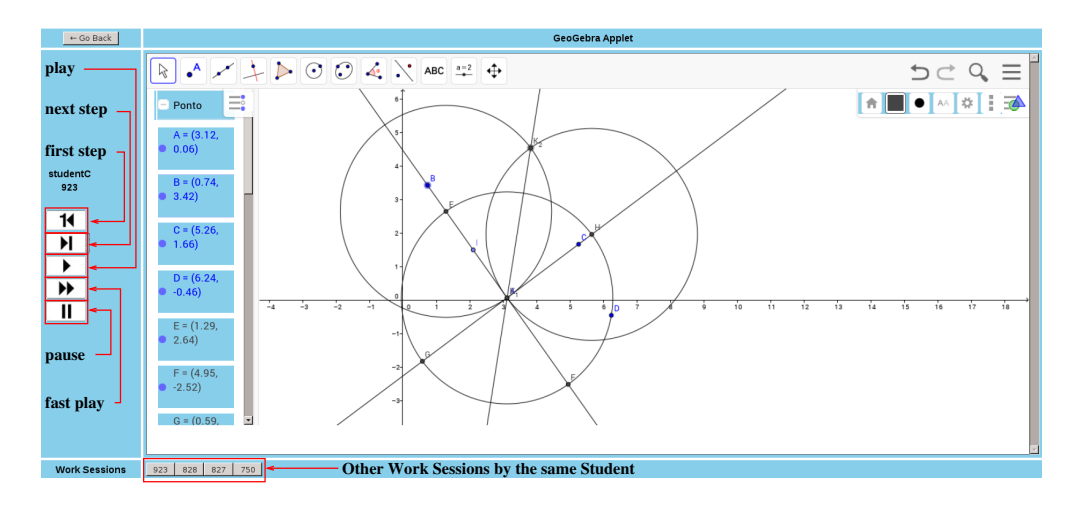

Figure 2.7: Playing Students' Workbench Work

# Students

- 3.0.3 Student's Stand-alone Worksession
- 3.0.4 Student's Collaborative Worksession

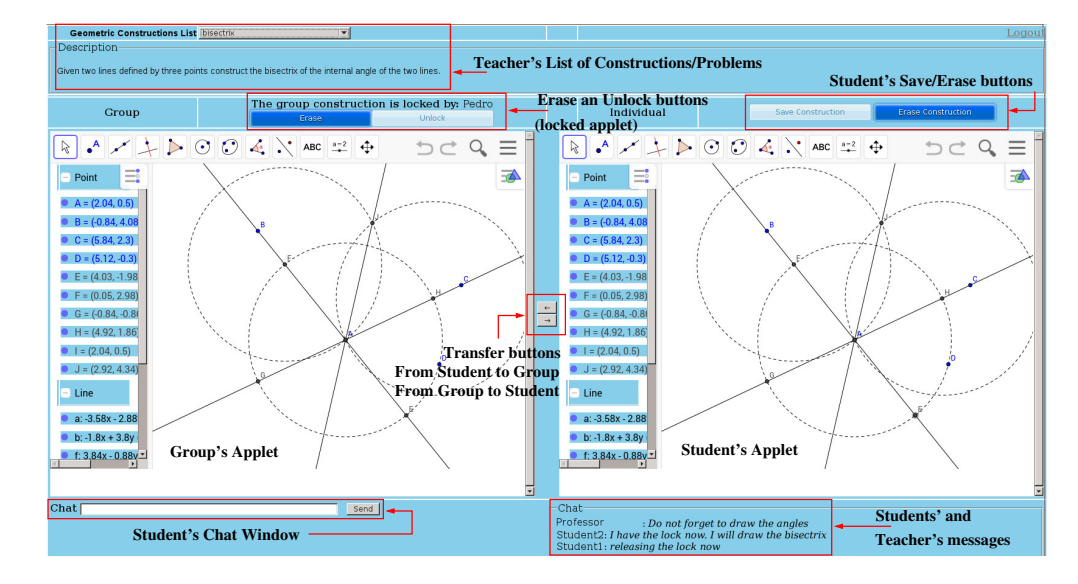

Figure 3.1: Collaborative Work Sessions—Students' Prespective

|                                                                                                    | Group GeoConstruction Successfully Updated |              |                 |                           |                    |        |  |  |
|----------------------------------------------------------------------------------------------------|--------------------------------------------|--------------|-----------------|---------------------------|--------------------|--------|--|--|
| VVOL vveb Geometry Laboratory                                                                                                    |                                            |              |                 |                           |                    |        |  |  |
| Geometric Constructions List bisectrix                                                                                                    | - Me                                       | ssage warnin | g for the autor | natic saving of the group | construction       | Logout |  |  |
| Description Given two lines defined by three points construct the bisectrix of the internal angle of the two lines. Lock button (unlocked applet) |                                            |              |                 |                           |                    |        |  |  |
| Group The group co                                                                                                    | nstruction is unlocked by: Pedro           | ]            | Individual      | Save Construction         | Erase Construction | )      |  |  |

Figure 3.2: Collaborative Work Sessions—Students' Prespective, Lock Released

## Administrators

#### 4.1 Setting a New Server

Setting a new server is possible given the fact that the WGL is a open-source project.

To install a new WGL server you need to have a  $PHP^1$  compliant Web-server (e.g. Apache<sup>2</sup>), a MySQL<sup>3</sup> server.

As a future development we will have a Debian Linux installation package (and maybe other types), but for the moment the installation of a WGL server is a non-automatic procedure.

#### 4.1.1 WGL files

As a first step you should access the *SourceForge*<sup>4</sup> project at http://webgeometrylab. sourceforge.net/ and download all the files to a directory of your chosen.

After downloading all file you have to create the files .gttu.php and server.php. The first one contains the information allowing to connect to the database, the second some settings that allow the installation of the new server in any directory.

The file .gttu.php contains the usernames and passwords of three database users (that must be created, see Section 4.1.2), corresponding to three different access profiles (see Table 4.1)

You must fill the "<...>" fields accordingly to the values you fixed when installing the database.

This file contains vital information and should be protected accordingly. We suggest that this file be placed in a directory outside the WGL directory and without access by the Web-server. We also suggest that the owner and the group of this file should be the

<sup>&</sup>lt;sup>1</sup>http://php.net/

<sup>&</sup>lt;sup>2</sup>http://www.apache.org/

<sup>&</sup>lt;sup>3</sup>https://www.mysql.com/

<sup>&</sup>lt;sup>4</sup>SourceForge is a Web-based service that offers a source code repository, downloads mirrors, bug tracking and other features. It acts as a central location that software developers can use to control and manage free and open-source software development

```
<?php
$dbregular = "<username_low_previlege>";
$dbregpass = "<passwd_reg>";
$dbcontrib = "<username_medium_previlege>";
$dbctrbpass = "<passwd_contrib>";
$dbadmin = "<username_high_privilege>";
$dbadminpass = "<passwd_admin>";
?>
Table 4.1: Access to the Database Information File
```

Web-server user (e.g. www-data on a Debian Linux, Apache server) and that the file privileges should be -rw-r----, i.e. only the user and the group has "read privileges". The file server.php contains all the local information regarding the directories.

```
<?php
// servers
$servidorHTML = "<URL_local_host>";
$servidorMySQL = "<MySQL_server>";
// entry points
$entradaURL = "<entry_URL>";
$entradaFILE = "<entry_Linux_Directory>";
// Server adminstrator email
$eAddressAdmin = "<email_adminstrator>";
// Data base name
$databaseName = "<database_name>";
// Sets de timezone correct
date_default_timezone_set('<time_zone>');
?>
```

 Table 4.2: WGL Local Information File (fragment)

Again, you need to fill in all the "<...>" fields.

A last (optional) customisation regards the style files contained in the StyleSheets directory. The main style file webgeometrylab.css should be edited if, for example, you want to change the background colour.

#### 4.1.2 WGL Database

Contained in the distribution is a file DB\_SecurityCopies/db\_structureOnly.sql. This file has all the structure of the *WGL* database and, after setting the database users, is the file needed to re-create the database.

The default name of the database is "WebGeometryLab", but this can be changed during the installation. Note that this must be the name that was specified above (see Table 4.2). You should also create three new database users with access to that database, again the *usernames* and *passwords* should be the same as in the file .gttu.php.

The three new users should have the following privileges. User *dbregular*: select, insert, update and delete. User *dbcontrib* adds to that the lock tables privilege. The user *dbadminpass* is the administrator user so adding to those of the *dbcontrib* he has the show view, create, alter, references, index, create view, drop and create temporary tables privileges.

#### 4.2 Adminstrating Users

The administrator(s) main role is the administration of teachers. They have also access to the log-in information off all users, information that can be used to streamline the server.

#### 4.2.1 Create new users

Confirm the registration of new users using the form "New Teacher registration" (see Figure 4.1) any user can ask to be confirmed as user of the WGL. In red all the mandatory fields, in black the optional fields.

The designated administrator receive a electronic mail mensage whenever (see Table 4.3) someone tries to register in the system.

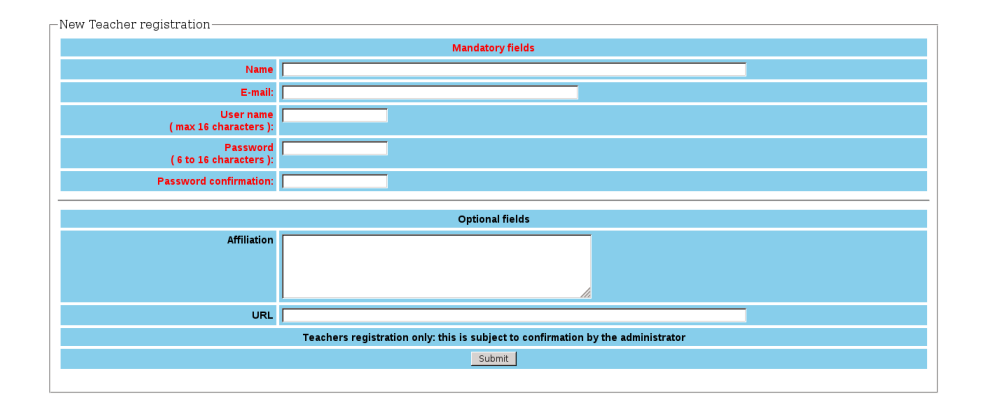

Figure 4.1: New Teacher Registration Form

The confirmation (or not) is done accessing the "Teachers Listing" page. For example in figure 4.2 it can be seen that for user 824 the administrator can "Confirm Registry" or, in a opposite decision, to "Remove User". newTeacher register him/herself at WebGeometryLab
Name: newTeacher
Affiliation:
URL:
Electronic mail: newTeacher@email.email
Date of Submission: 2015/06/03
Username: newteacher

Type: ToBeConfirmed

Table 4.3: Electronic Message sent to Administrator

| Teachers Listing |                                              |                |                    |                       |  |  |  |  |  |  |  |
|------------------|----------------------------------------------|----------------|--------------------|-----------------------|--|--|--|--|--|--|--|
|                  | 54 Users                                     |                |                    |                       |  |  |  |  |  |  |  |
|                  |                                              |                |                    |                       |  |  |  |  |  |  |  |
| -                |                                              |                |                    |                       |  |  |  |  |  |  |  |
|                  |                                              |                |                    | Add a new Teacher     |  |  |  |  |  |  |  |
| User Id          | Name                                         | username       |                    |                       |  |  |  |  |  |  |  |
| 74               | Pedro Quaresma                               | PQprofessor    | <u>See Details</u> | Remove Teacher        |  |  |  |  |  |  |  |
| 83               | Helena France Rodrigues Cardoso              | helenafrance   | <u>See Details</u> | Remove Teacher        |  |  |  |  |  |  |  |
| 92               | Vanda Santos                                 | vasantos       | <u>See Details</u> | Remove Teacher        |  |  |  |  |  |  |  |
|                  |                                              |                |                    |                       |  |  |  |  |  |  |  |
| 506              | Fernanda Coutinho                            | fernanda       | <u>See Details</u> | Remove Teacher        |  |  |  |  |  |  |  |
| 507              | Maria Helena Sargaço Pinto Loureiro          | helenasargaço  | See Details        | Remove Teacher        |  |  |  |  |  |  |  |
| 508              | Carla Maria do Quinteiro Rodrigues Gonçalves | Carlagoncalves | <u>See Details</u> | <u>Remove Teacher</u> |  |  |  |  |  |  |  |
| 509              | Eufrásia Martins                             | Eufrasia       | <u>See Details</u> | Remove Teacher        |  |  |  |  |  |  |  |
| 510              | Maria da Graça Marques Pereira Lopes         | glopes         | See Details        | Remove Teacher        |  |  |  |  |  |  |  |
| 824              | José Carlos Monteiro Pinto                   | josecarlos1102 | Confirm Registry   | <u>Remove User</u>    |  |  |  |  |  |  |  |

Figure 4.2: Teachers Listing

#### 4.3 Adminstrating the Server

The administrator can view the logs, i.e. the user's access to the *WGL*server. All the accesses have a time stamp associated, so this log information can be used to "clean up" the server removing users no longer using the system.

For the moment, apart from confirming and removing users, there are no administrative tasks to be preformed by the administrator.

# Part II

# **Developer's Manual**

## Introduction

With the development of WGL our aim was to build a blended learning Web environment for geometry with collaborative, adaptive and automatic reasoning features. An environment to be used in a classroom, in synchronous interactions, mediated by a teacher, but also in synchronous and asynchronous, remote access.

The main features of the Web Geometry Laboratory (v1.4) are:

- An integrated DGS;
- A user's management module for: administrator(s), teachers and students, allowing the definition of classes and groups;
- A repository of geometric problems: each user has his/her own list of constructions;
- A permissions system allowing the sharing (or not) of each construction between users and groups;
- A collaborative module, where a given geometric task can be worked collaboratively by a group of users;
- An adaptive module, allowing the capture of all the information regarding the students interactions with the system. This information can them be viewed and analysed by teachers;
- A chat, to allow the exchange of short textual messages between users engaged in a collaborative session;
- A forum to allow the exchange of messages between users about different subjects regarding the *WGL*.

#### 5.1 Base System

A classroom session using WGL is understood as a Web laboratory where all the students (eventually in small groups) and the teacher will have a computer running Web browsers, with the WGL site opened.

The WGL is a client/server application. The WGL server is the place where all the information is kept: the log-in information; the groups definitions; the geometric constructions of each user; the users activity logs; etc. The clients will access the server through a Web browser, loading an instance of the DGS applet each and using the server to all the needed information exchange. For a remote access to the WGL servers<sup>1</sup> we estimate that a normal bandwidth ( $\geq 20$ Mbps) will be enough.

#### 5.2 WGL Open Project

The Web Geometry Laboratory is an open-source project.<sup>2</sup> The server must be hosted by an Web-server, the (e.g. Apache server) clients may use any Web-browser available. The database; (to keep: constructions; users information, constructions permissions, etc.) the DGS JavaScript applet; the synchronous and asynchronous interaction, are all implemented using free cross-platform software, namely GeoGebra, PHP, JavaScript, AJAX, JSON, JQuery, MySQL, and Web-standards like HTML5, CSS style-sheets and XML. The WGL is an internationalised system with the English language as the default language and already localised to the Portuguese and Serbian languages.

<sup>&</sup>lt;sup>1</sup>International/Portugal: http://hilbert.mat.uc.pt/WebGeometryLab; Serbia: http://jason.matf.bg.ac.rs/wgl

<sup>&</sup>lt;sup>2</sup>http://webgeometrylab.sourceforge.net/

**Global Structure** 

# **Collaborative Module**

# Adaptive Module

# **DGS** Integration

# **GATP** Interation

# Permission System

## Database

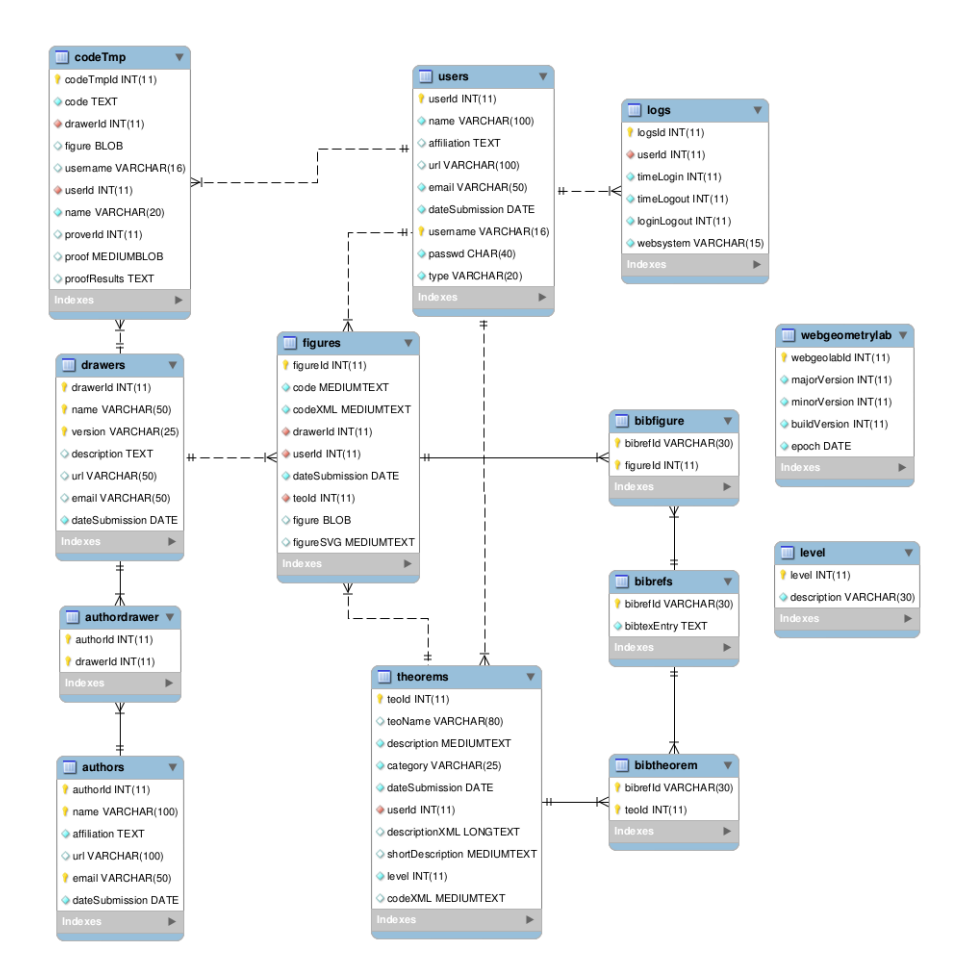

Figure 12.1: Entity-Relationship Diagram (MySQL-Workbench)

# Internationalisation / Localisation

The system use the library *gettext* in order to allow the translation of all the output messages. In the following the steps needed to adapt the PHP files to became "internationalised" and the translation procedure are described.

#### 13.1 Internationalisation (i18n)

#### 13.1.1 Environment Variables

LANG=pt\_PT.UTF-8

export LANG; LANG=pt\_PT.UTF-8

#### 13.1.2 PHP i18n

To transform a non-i18n PHP program into a i18n PHP program we have to set some global parameters and to transform all outputs.

1. Global Parameters (index.php)

```
// Specify the translation file directory and encoding
bindtextdomain("index", "./Locale");
bind_textdomain_codeset("index", 'UTF-8');
// translation domain
textdomain("index");
```

2. Transformation of all outpur instructions including a call to the gettext library.

```
echo "<center>
    <h2 class='maketitle'>".gettext('Web Geometry Laboratory')."</h2>
    </center>";
```

#### 13.2 Translation (l10n)

#### **13.2.1** Prepare the Translation Files

1. Use the xgettex program to create a new translation template file POT.

xgettext --from-code=utf-8 -o index.pot -k\_ -kN\_ index.php

2. Use the msgmerge program to update a POT file.

msgmerge index.po index.pot > novo\_index.pot
cp novo\_index.pot index.pot

3. Copy the template file POT to a translation file PO.

cp index.pot index.po

#### 13.2.2 Translate

- 1. Use Emacs or Kbabel (or another specialised program) to make the translations.
- 2. Transform the PO file in a MO. The MO is a binary version of the PO file, to be use on run time.

msgfmt index.po -o index.mo

#### 13.2.3 Install the Translations

1. Copy the files MO to the directory LOCALEDIR.

For example, if you have, in the PHP programa:

```
bindtextdomain("index", "./Locale");
```

Then, you must do the following:

(a) If you have not done it yet, create the Locale directory:

mkdir Locale

 (b) For every new language, create the directory corresponding to that language: Locale/<language\_code>/LC\_<category>/
 For example (for the Portuguese Language):

mkdir pt\_PT/LC\_MESSAGES/

- (c) Copy all the MO file to that last directory.
- 2. In order that all these settings became functional the package php-gettext must be installed. You can check that using then function phpinfo() and then look for:

GetText Support enabled

### 13.3 Translations

| Language   | Translation Team                | Contact                  | Status |
|------------|---------------------------------|--------------------------|--------|
| Portuguese | Vanda Santos,<br>Pedro Quaresma | vsantos@gmail.com        | good   |
| Serbian    | Milena Marić                    | milena.maric.f@gmail.com | good   |

Table 13.1: Translations

## Bibliography

- Quaresma P, Janičić P (2007) GeoThms a Web System for euclidean constructive geometry. Electronic Notes in Theoretical Computer Science 174(2):35 48, DOI 10.1016/j.entcs.2006.09.020
- Quaresma P, Santos V, Bouallegue S (2013) The Web Geometry Laboratory project. In: CICM 2013, Springer, LNAI, vol 7961, pp 364–368, DOI 10.1007/978-3-642-39320-4  $\_30$
- Quaresma P, Santos V, Moral J (2014) Reproducing a geometric working session. In: England M, Davenport J, Kohlhase A, Kohlhase M, Libbrecht P, Neuper W, Quaresma P, Sexton A, Sojka P, Urban J, Watt S (eds) Joint Proceedings of the MathUI, Open-Math and ThEdu Workshops and Work in Progress track at CICM, Aachen, no. 1186 in CEUR Workshop Proceedings, URL http://ceur-ws.org/Vol-1186/#paper-24
- Santos V, Quaresma P (2008) eLearning course for Euclidean Geometry. In: Proceedings of the 8th IEEE International Conference on Advanced Learning Technologies, July 1st- July 5th, 2008, Santander, Cantabria, Spain, pp 387–388, DOI 10.1109/ICALT. 2008.156
- Santos V, Quaresma P (2010) Adaptative Learning Environment for Geometry, vol Advances in Learning Processes, I-Tech Education and Publishing KG, Vienna, Austria, chap 5, pp 71–92
- Santos V, Quaresma P (2012) Integrating DGSs and GATPs in an adaptative and collaborative blended-learning Web-environment. In: First Workshop on CTP Components for Educational Software (THedu'11), Electronic Proceedings in Theoretical Computer Science, vol 79, p 111123, DOI 10.4204/EPTCS.79.7
- Santos V, Quaresma P (2013a) Collaborative aspects of the WGL project. Electronic Journal of Mathematics & Technology 7(6), mathematics and Technology, LLC
- Santos V, Quaresma P (2013b) Collaborative environment for geometry. In: Experiment@ International Conference (exp.at'13), 2013 2nd, IEEEXplore, pp 42 - 46, DOI 10.1109/ExpAt.2013.6703027, INSPEC Accession Number: 14027552
- Santos V, Quaresma P (2013c) Plataforma colaborativa para a geometria. Indagatio Didactica 5(1), universidade de Aveiro, Portugal

Wisher R (2009) SCORM 2004. Advanced Distributed Learning, 4th edn